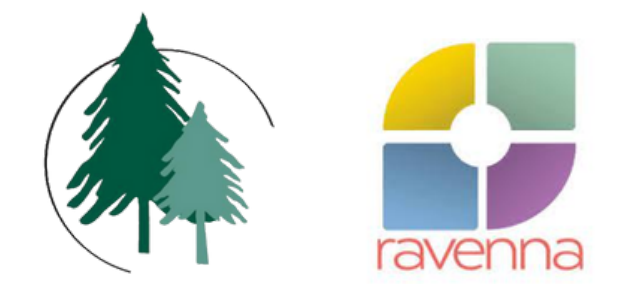

# CEDAR CREST ACADEMY

# HOW TO USE RAVENNA: FAMILY GUIDE

**APPLICATIONS & MORE** 

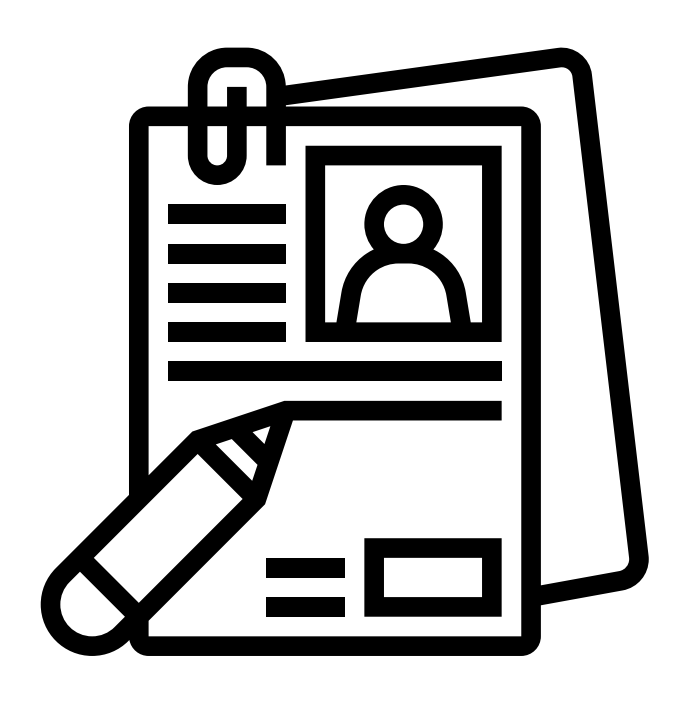

# STEP 1: VISIT - WWW.RAVENNA-HUB.COM

Click the website link above or search www.ravenna-hub.com. The website will lead you to the following page below as pictured below.

| Online Applications                                                                                                    | Login                                                                                                    |
|----------------------------------------------------------------------------------------------------|----------------------------------------------------------------------------------------------------|
| For students applying to private and independent<br>PS-12 schools.<br>Create an account<br>About Ravenna Solutions<br>Click here if you are a school user | Using your Ravenna credentials:<br>Email Address<br>Fmail Address<br>Password<br>Password<br>Remember Me |

Forgot Your Password?

### **STEP 2: CREATE AN ACCOUNT OR LOG IN**

If you have not already done so, create an account with Ravenna. Through this account you can apply to Cedar Crest Academy, track your application, receive notifications, and register for admission events. If you have already created an account, log in with your credentials using the section to the right.

| Online Applications                                                                                                | Login                                                                                            |  |
|----------------------------------------------------------------------------------------------------|--------------------------------------------------------------------------------------------------|--|
| For students applying to private and independent<br>PS-12 schools.<br>Create an account<br>About Ravenna Solutions | Using your Ravenna credentials:<br>Email Address<br>Email Address<br>Password                    |  |
| Create an Account                                                                                                  | Remember Me  Log in  Forgot Your Password?  Where you log in once your account has been created. |  |

# **STEP 3: CREATING AN ACCOUNT & CONFIRMATION**

When creating a Ravenna account use an email that you primarily use for daily communication. This email should be accessible to you throughout the year. We highly recommend using a personal or family email address rather than a work account. Once your Ravenna account has been created, check for a verification email before proceeding.

| Create account                                   |                                            |          | ravenna                                                |
|--------------------------------------------------|--------------------------------------------|----------|--------------------------------------------------------|
| Parent / Guardian First Name                     | Last Name                                  |          |                                                        |
| First name                                       | Last name                                  | <u>•</u> | $\checkmark$ Your email has successfully been verified |
| Parent / Guardian Email                          |                                            |          | Get started $\rightarrow$                              |
| Email                                            |                                            |          |                                                        |
| Re-type Email                                    |                                            |          |                                                        |
| Re-type Email                                    |                                            |          |                                                        |
| Password                                         |                                            |          |                                                        |
| Password                                         |                                            |          |                                                        |
| Must be a minimum of 9 characters in<br>symbols. | ncluding letters of mixed case, digits, an | d =      |                                                        |

### **STEP 4: STUDENT & FAMILY INFORMATION**

After you login, you will need to set up your student and family information. If you have more than one student applying this year, please choose one student's information to enter first. You can add the other student(s) in a later step.

| Student Inform                                                                                                    | mation                                         | Education History                                  | Family Information |  |
|----------------------------------------------------------------------------------------------------|------------------------------------------------|----------------------------------------------------|--------------------|--|
| Student information                                                                                                    | 1                                              |                                                    |                    |  |
| Please complete this section for your student. Basic information, such as name and birthdate, is required and will later be accessible by schools to which you inquire and/or apply. You may add additional information, such as your student's preferred name and a photo, if you would like to share that with schools. You can edit this section at any time. If you have more than one student looking at or applying to schools this year, you will have the opportunity to add his/her information in a future step. |                                                |                                                    |                    |  |
| schools this year, you will                                                                                                    | have the opportunity to add his                | s/her information in a future step.                |                    |  |
| schools this year, you will<br>First name *                                                                                                    | have the opportunity to add his<br>Middle name | s/her information in a future step.<br>Last name * |                    |  |

# **STEP 5: SCHOOL DIRECTORY**

Once your student profile(s) and family information is complete, you can register for Cedar Crest Academy's admission events, inquire, or start your application by first searching for our school via the **School Directory**. The School Directory lists all the schools using Ravenna in your area.

|                                                            | Applying for the fall of 2023 V                                                        | Account Holder Name 🔹 🚽                |
|------------------------------------------------------------|----------------------------------------------------------------------------------------|----------------------------------------|
| GENERAL<br>Dashboard                                       | E Dashboard                                                                            | Take tour                              |
| School Directory                                           |                                                                                        |                                        |
| Events                                                     | Maya Jones                                                                             |                                        |
| ⑦ Get Help                                                 | Apply grade: PK                                                                        |                                        |
| MAYA JONES<br>Applications<br>Decisions<br>Student Profile | Applying to<br>This student is not applying to any schools yet.<br>Apply to a school → | Upcoming events<br>No events scheduled |

Within the School Directory, filter the schools by selecting Seattle Area or searching Cedar Crest Academy. Here you can click on a school's name to view their mission or educational approach, along with upcoming admission events, useful contacts, and you can either explore or start your application to the school.

| Regional schools    | Boarding schools                                   |                                     |
|---------------------|----------------------------------------------------|-------------------------------------|
| Found 52 schools in |                                                    | _                                   |
| Seattle Area        | •                                                  |                                     |
| Filter By Name      | Filter By City                                     | By Grade:<br>Select grades 🔻        |
| Grades: PK, K       | <b>School</b><br>, 1, 2, 3, 4                      | 4239 162ND AVE NE REDMOND WA 98052  |
| Grades: Young       | est Academy<br>Preschool, PS, PK, K, 1, 2, 3, 4, 5 | 2125 112th Ave NE BELLEVUE WA 98004 |

Within all school profiles you will see Explore & Apply. Here are the key differences between the two:

### Explore

When you click "Explore" you can view some of the steps for a school's application process. You are also indicating to the school that you are interested but not ready to apply. The school will receive your basic family contact information and they may reach out to send you further information.

### <u>Apply</u>

When clicking "Apply" you begin the process of applying to the school, similar to receiving a paper application packet.

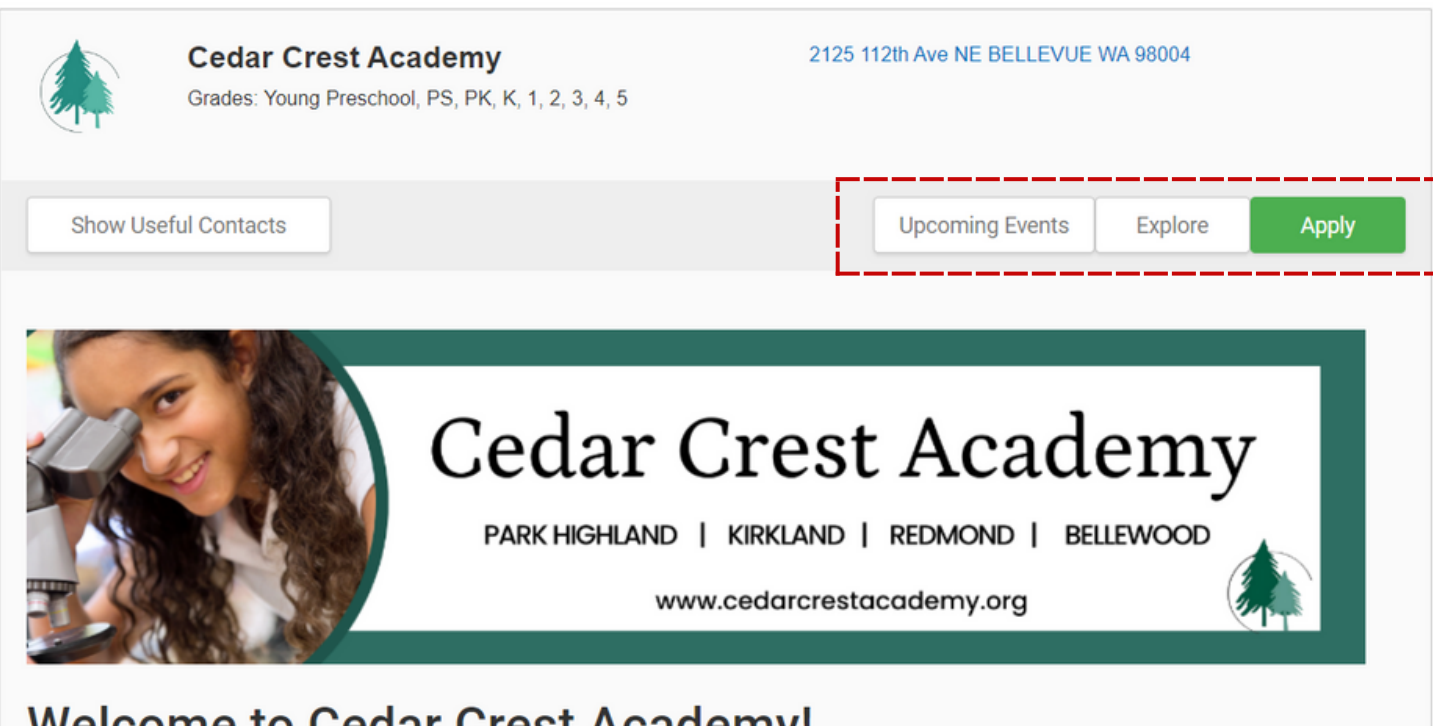

### Welcome to Cedar Crest Academy!

At Cedar Crest Academy, our goal is to equip our students with the tools they need to learn and express themselves inside and outside school successfully. While igniting their passion for learning, we want to provide our students with an enriching environment

# **STEP 6: APPLYING TO CEDAR CREST**

Once you click "Apply" you will be asked to select a student, confirm their application grade, and choose their application type. Please note that our 2023 Applications are for the 2023-2024 school year. Here are some important reminders:

- <u>Application Types are organized by campus. Please choose the Application Type for the</u> <u>campus that is your first choice</u>. Depending on your grade, within the application it will ask you to specify your 2nd, 3rd, and 4th campus choices.
- If you do not see an Application Type for the campus of your choice, <u>this is likely because</u> <u>the campus you are looking for does not offer the grade your student is applying for</u>. Please see our helpful guide on the next page to see what grades are offered at each campus.
- Your child's default apply grade will be written below. Please make sure this default apply grade matches the grade you have selected. If it does not match, you will need to change your child's student profile to ensure the apply grade is correct.

| Apply to Cedar Crest A                                                                      | cademy                                                                                                    |                                                                                 |
|---------------------------------------------------------------------------------------------|----------------------------------------------------------------------------------------------------|---------------------------------------------------------------------------------|
| Select Student                                                                              | Maya Jones 🗸                                                                                              | BELLEVUE WA 98004                                                               |
| Application is for                                                                          | Entry into school in 2023                                                                                 | g Events Explore Apply                                                          |
| Apply to grade                                                                              | К                                                                                                    |                                                                                 |
|                                                                                             | Maya Jones's default apply grade is K                                                                     |                                                                                 |
| Does the student live<br>outside the US?                                                    | 🔿 Yes 🖲 No                                                                                                | ademy                                                                           |
| Type of application                                                                         | ~<br>~                                                                                                    | ID   BELLEWOOD                                                                  |
| How did you first hear<br>about our school?                                                 | Redmond Kindergarten Application<br>Bellewood Elementary Application<br>Kirkland Kindergarten Application | org                                                                             |
| Additional details?                                                                         | <b>A</b>                                                                                                  |                                                                                 |
| The application types<br>you see will depend or<br>the grade your child is<br>applying for. | Be sure to select<br>the application for<br>the campus that is<br>your <u>first choice</u> Cancel         | arn and express themselves inside and<br>students with an enriching environment |

### **PARK HIGHLAND**

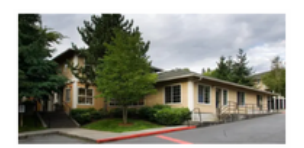

- Young Preschool
- Preschool
- Pre-Kindergarten

**KIRKLAND** 

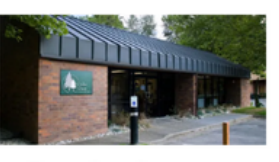

- Preschool
- Pre-Kindergarten
- Kindergarten

#### REDMOND

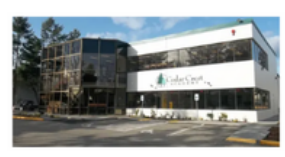

- Preschool
- Pre-Kindergarten
- Kindergarten

#### **BELLEWOOD**

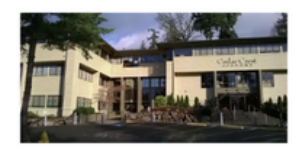

- Preschool
- Pre-Kindergarten
- Kindergarten 5th Grade

# **STEP 7: APPLICATION PAGE**

Once you have selected your student and application type, you will be taken to Cedar Crest Academy's Application Page. Here you can do the following:

- See the Application Steps required to apply
- Complete & submit forms
- Delegate forms to teachers & others who are writing recommendations
- Register for events

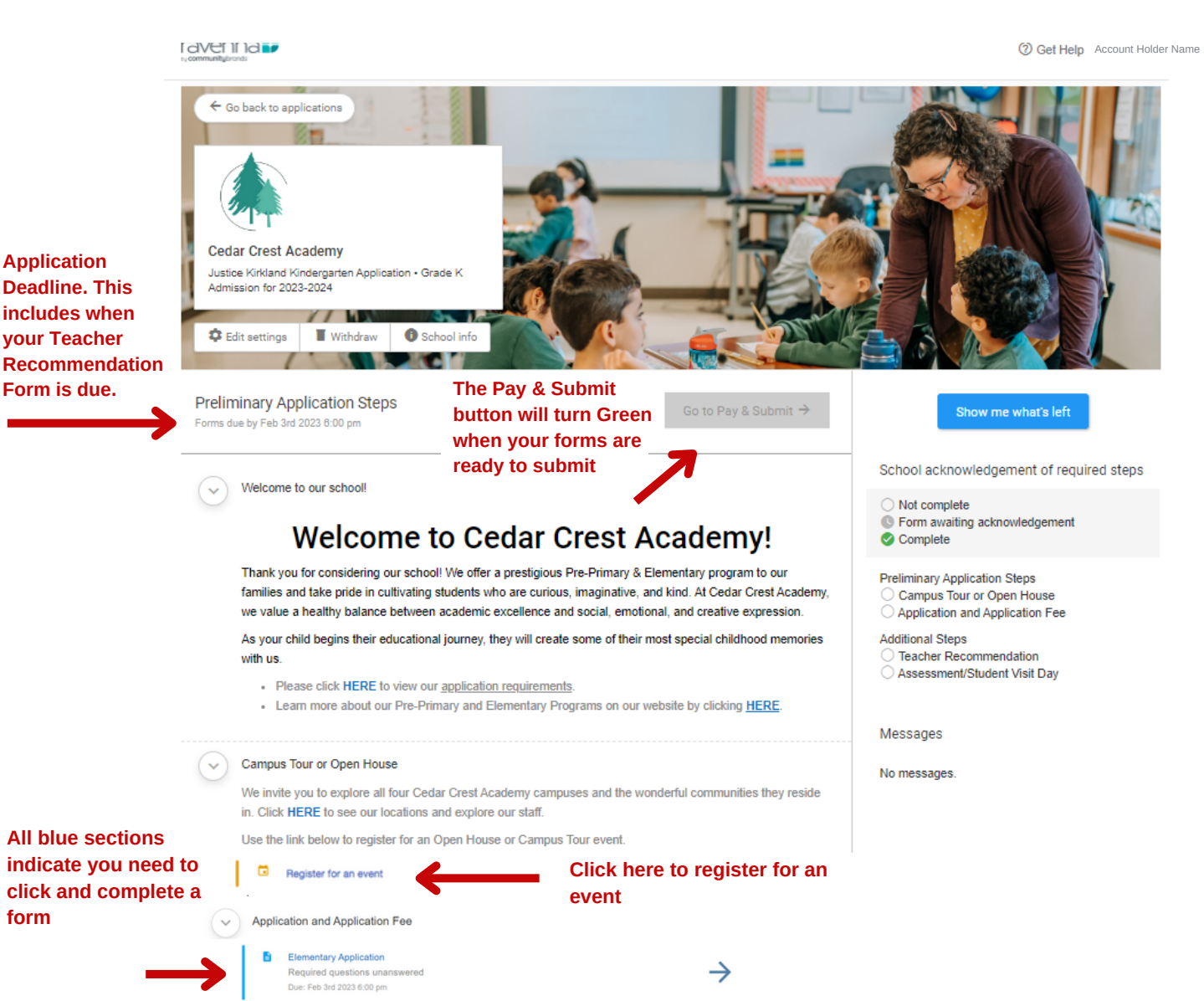

### **STEP 8: TRACKING YOUR APPLICATION**

Cedar Crest Academy's Application Page will be the main place where you can track the status of your application and see whether the school has received your forms. Processing and reviewing applications take time, so please allow us time to mark your steps as complete.

i dvei i i id📭 O Get Help Account Holder Name Go back to applications Cedar Crest Academy Justice Kirkland Kindergarten Application • Grade K Admission for 2023-2024 11 Content Settings School info Withdraw Preliminary Application Steps Go to Pay & Submit → Click "Show Show me what's left Forms due by Feb 3rd 2023 6:00 pm me what's left" to see School acknowledgement of required steps what Welcome to our school required Not complete steps are I Form awaiting acknowledgement Welcome to Cedar Crest Academy! Complete left Thank you for considering our school! We offer a prestigious Pre-Primary & Elementary program to our Preliminary Application Steps families and take pride in cultivating students who are curious, imaginative, and kind. At Cedar Crest Academy, Campus Tour or Open House we value a healthy balance between academic excellence and social, emotional, and creative expression. Application and Application Fee As your child begins their educational journey, they will create some of their most special childhood memories Additional Steps Teacher Recommendation with us. Assessment/Student Visit Day Please click HERE to view our <u>application requirements</u> Learn more about our Pre-Primary and Elementary Programs on our website by clicking Messages Campus Tour or Open House No messages. We invite you to explore all four Cedar Crest Academy campuses and the nderful communities they reside in. Click HERE to see our locations and explore our staff. Once your forms are Use the link below to register for an Open House or Campus event accepted, you will receive a message in this area

This section shows the steps the school has marked as complete.

# **STEP 9: ACCEPTANCES & DEADLINES**

We understand this is the most exciting step! Reviewing your application will take time, so we ask you to check your Ravenna account and primary email around the acceptance date listed below to receive notification of your child's acceptance.

- 1. Application Deadline Friday, February 3rd, 2023
- 2. Acceptance Date Tuesday, February 28th, 2023

### **Important Reminders:**

- Applications are not considered in the order received; all applications go into a general pool from which students are chosen.
- Applications submitted after the deadline will be reviewed and processed on a spaceavailable basis.
- We cannot guarantee admission for a specific campus.
- Application fees are non-refundable.

If you have questions at any point, please email **ravenna-help@communitybrands.com** 

Ravenna Help is available at the following times Monday - Friday - 5:00 am - 5:00 pm Pacific Standard Time

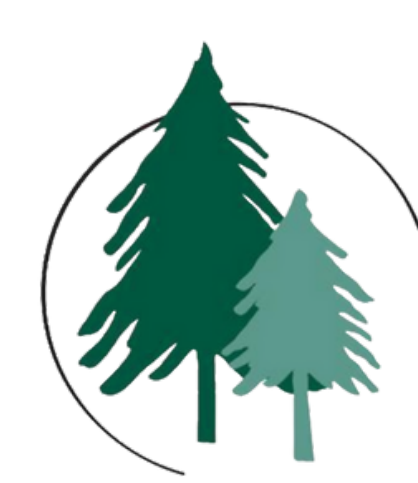